## Få GoMentors bookingsystem på din hjemmeside

Med de nye abonnementstyper har du muligheten til å implementere GoMentors booking og betalingssystem direkte på hjemmesiden din. Denne funksjonen koster ikke ekstra og du betaler ikke provisjon til GoMentor av bookinger som skjer inne på hjemmesiden din.

Bruk denne muligheten til å:

- Få booking forespørsler på hjemmesiden din til konkrete tider
- Gi dine besøkende kunder muligheten til å melde seg på eventer
- Tilby online betaling uten at du selv skal betale avgift for en betalingsløsning hos Nets (koster ofte 10.000 kr)
- Sende automatisk påminnelsesmail og sms'er til brukere

| Personlig fremmøte                             |           |           |                        |
|------------------------------------------------|-----------|-----------|------------------------|
| Parterapi/samlivsterapi/familierådgivning<br>🚯 | 1 000 kr. | AVTAL TID | -                      |
| Individuell rådgivning/egenterapi 0            | 900 kr.   | AVTAL TID | and the state          |
| Monodrama 🚯                                    | 900 kr.   | AVTAL TID | A ST IN                |
|                                                |           |           | A                      |
| Online samtale 0                               |           |           | il bli mer<br>ere mer, |
| Individuell rådgivning/egenterapi 🚯            | 900 kr.   | AVTAL TID | ide parrelasjon        |
| Parterapi/samlivsterapi/familierådgivning      | 1 000 kr. | AVTAL TID | RECEIM                 |
|                                                |           |           |                        |
| Events                                         |           |           |                        |
| Kurs: En dags PREP-kurs<br>2-2-2017 10:00      | 2 500 kr. | LES MER   | Book kurs              |
|                                                |           |           |                        |

# Sånn gjør du

#### 1. Logg inn på dashboardet ditt

Logg inn og gå til "dine ytelser" seksjonen og klikk deretter på

"Bookingsystem til egen hjemmeside". Her velger du teksten til knappen og kan se to forskjellige HTML-koder som du kan velge fritt mellom. Den første åpner bookingsystemet i et nytt vindu og den andre åpner det i en

 Wag komp Halt
 Dock time/hults

 Keyler en av de to HTML-koold i din typemeade for å sells av holsting kingpost.

 Da kan enden velge den til å gleva i en rje vindu dørr i en di kjørber, glova på dørmet av kolletter av holsting kingpost.

 Da bade inke velge den til å gleva i en rje vindu dørr i en di kjørber.

 Da bade inke velge den til å gleva i en rje vindu dørr i en di kjørber.

 Booking I nytt Vindu

 Booking I lightbox

 Booking I lightbox

 Vit/List-fragesentor -vindget-buttom-contaiser" dit av ut hitter fragestytemetter og viset av skonster velget velget

såkalt lightbox (et popupvindu inne på samme side). Du kan klikke på knappene for å se hvordan det ser ut.

### 2. Sett HTML-koden inn på hjemmesiden din

| Det eneste du skal giøre for å | 🕼 🏠 Dinside.no 🛡          | 0 🕂 Legg til 📢 🔍 UpdraftPlus                                                                         | Hei, Admin 🔟                    |
|--------------------------------|---------------------------|----------------------------------------------------------------------------------------------------|---------------------------------|
| Det eneste do skargjøre for a  | 🚳 Kontrolipanel           | Legg til ny side                                                                                     | Visningsinnstillinger 🔻 Hjelp 🔻 |
| implementere                   | rr Innlegg                | Skriv tittel her                                                                                     | Publiser 🔺                      |
| bookingsystemet på             | Media     Sider           | Permalenke: http://shop.gomentor.no/393-2/ Reviger                                                   | Lagre kladd Forhåndsvis         |
| hjemmesiden din er å           | Legg til ny               | Synlighet: Offentlig <u>Rediger</u> Publiser umiddelbart <u>Rediger</u>                              |                                 |
| sette en av de to              | 📥 Team                    | <pre>fnamebarder="0" style="height: S2px; display: block; width: 100%; margin: 0 0 20px;"&gt; </pre> | SEO: Not available              |
| HTML-kodene inn der du         | Announcements             |                                                                                                    | Flytt til papirkurven Publiser  |
| ønsker at knappen skal bli     | Produkter Vtseende        |                                                                                                    | Forelder (ingen forelder)       |
| vist.                          | 💉 Utvidelser<br>🚢 Brukere | Antall ord: 0 Kladd lagret 12:40:46.                                                                 | Maldokument<br>Standardmal 🗘    |

Hvordan det gjøres i praksis er forskjellig avhengig av systemet på hjemmesiden. De fleste hjemmesider på verdensbasis er laget i WordPress, så det er det vi fokuserer på i denne veiledningen. Hvis hjemmesiden din ikke er laget i WordPress og du ikke vet hvordan man setter inn HTML-koder anbefaler vi at du tar kontakt med den som står for å vedlikeholde eller utvikle hjemmesiden din.

#### WordPress veiledning

- 1. Logg inn på hjemmesiden din og velg den siden du vil at knappen skal dukke opp på.
- 2. Trykk på "Tekst"-tabben i editeringsverktøyet
- 3. Sett inn HTML-koden fra GoMentor dashboardet ditt. Den synlige plasseringen av knappen avhenger av hvor du plasserer koden i den samlede HTML-koden.